## Kitchen Minder Continua Mostrando PQT 1, 2 ó 3

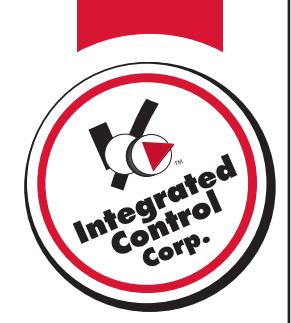

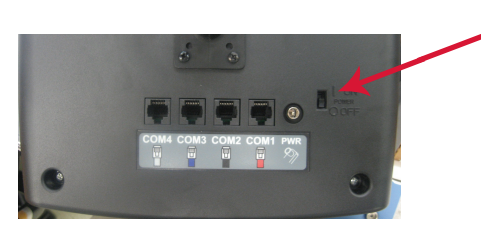

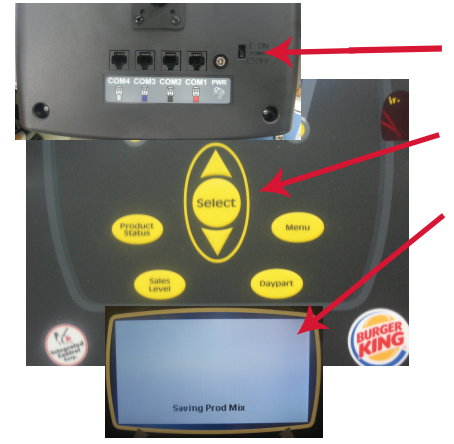

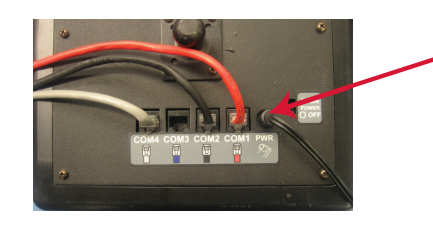

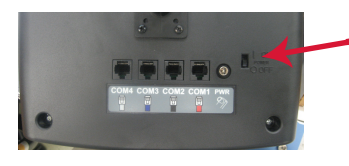

## A. Reinicializado el poder

- En la parte de atras del Kitchen Minder deslize el ON/OFF switch y pongalo en OFF
- Espere 2 segundos y deslize el ON/OFF switch y pongalo en ON
- Verificar que el Kitchen Minder muestre en la patalla:
  "Enviando Caja de Datos 1" y "Enviando Caja de Datos 2"
- Después de que la pantalla de estatus del producto aparece verifique que el Minder no está atascado actualizando
- Si todavia está atascado en actualizando, vay a paso B

## B. Reienitialize Kitchen Minder

- En la parte de atrás de el Kitchen Minder deslize el ON/OFF switch a OFF
- Mientras sostiene la tecla de seleccione deslize el switch de la corriente en ON
- Cuanso el texto "Save Product Mix" aparece suelte el botón de seleccionar
- Después de que la pantalla Product de estatus aparece, verifique Minder no este atascado en actualizando
- Si todavia esta atascado en actualizando vaya a paso C

## C. Remueva los cables

- En la parte de atrás del Kitchen Minder desconecte los cables rojo, negro, azul y gris como se muestra
- Apague el Kitchen Minder y luego prendalo otra vez
- Si todavia está en actualizando, llame a ICC por ayuda
- So no está trabado en actualizando conecte el cable rojo en COM1 en la parte de atrás del Kitchen Minder
- Apague el Kitchen Minder y enciendalo otra vez
- Si todavia está actualizando, llame ICC por ayuda
- Repita para los otros cables
- Si conectando en uno de los cables causa que actualize continuamente, reemplace el cable y la caja negra